## Configure Cisco Umbrella for Single Sign-On

Configuring Cisco Umbrella for single sign-on (SSO) enables administrators to manage users of Citrix ADC. Users can securely log on to Cisco Umbrella by using the enterprise credentials.

## Prerequisite

Browser Requirements: Internet Explorer 11 and above

## To configure Cisco Umbrella for SSO by using SAML:

- 1. In a browser, type <u>https://login.umbrella.com/</u> and press **Enter**.
- 2. Type your Cisco Umbrella admin account credentials (**Email or Username** and **Password**) and click **Login**.

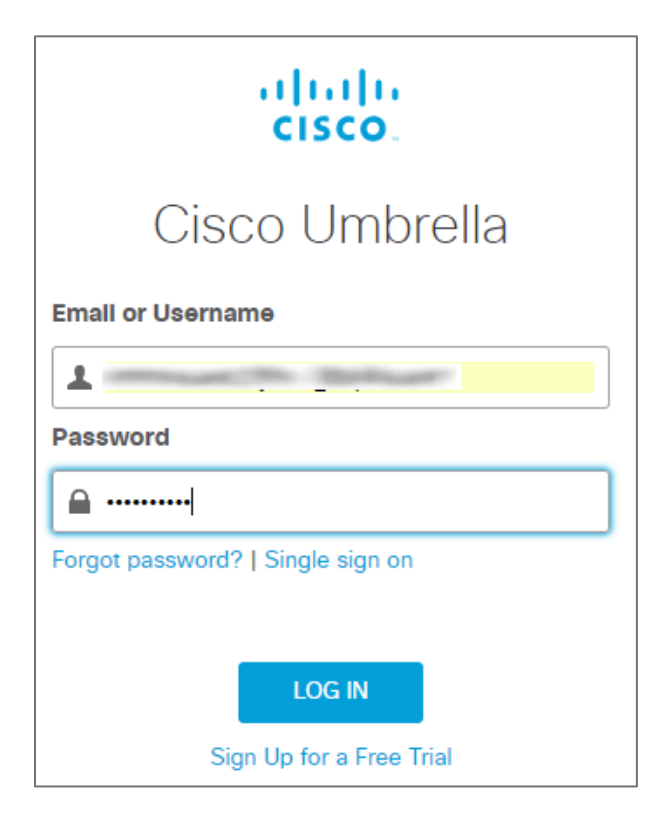

3. In the dashboard page, click **Admin** and select **Authentication** from the left panel.

| Cisco Umbrella |   |
|----------------|---|
| Overview       |   |
| Deployments    | > |
| Policies       | > |
| Reporting      | > |
| Admin          | ~ |
| Accounts       |   |
| User Roles     |   |
| Log Management |   |
| Authentication |   |
| Bypass Users   |   |
| Bypass Codes   |   |
| API Keys       |   |
|                | > |
|                |   |

4. In the **Authentication** page, click **SAML**.

|      |            | Authentication |          |  |
|------|------------|----------------|----------|--|
|      |            |                |          |  |
| Secu | curity Typ | pe             | Status   |  |
| SAM  | SAML       |                | Disabled |  |
| Тwo  | Step Ve    | erification    | Disabled |  |

5. Click Other in Choose SAML provider and click NEXT.

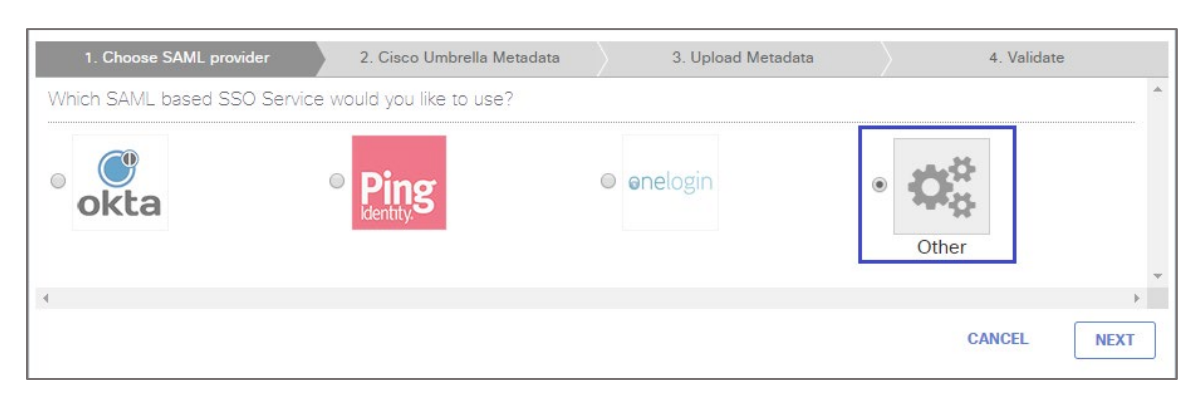

6. Copy the metadata or download the XML file and click **NEXT**.

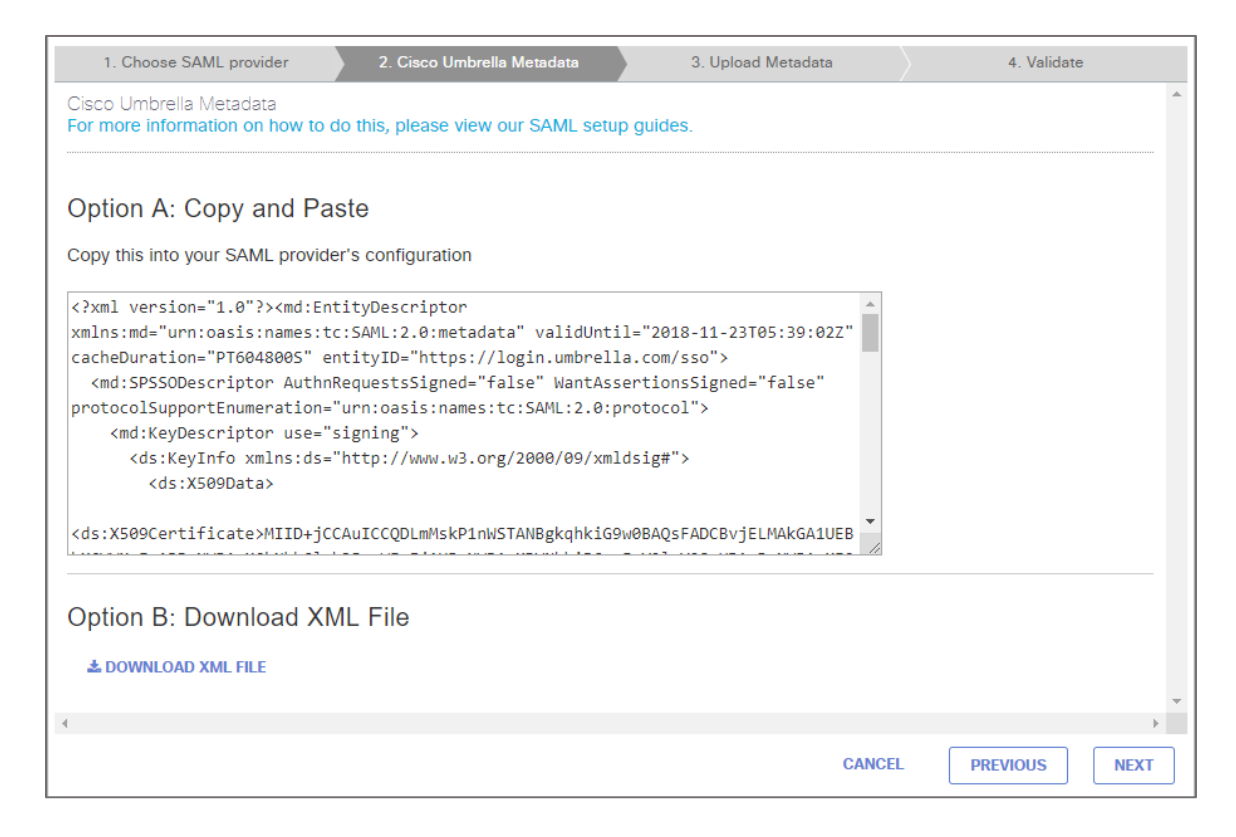

7. Browse and upload the metadata file or enter the values for the following fields:

| Field Name       | Description                                                                                             |
|------------------|----------------------------------------------------------------------------------------------------|
| Entity ID        | Issuer ID                                                                                               |
| Sign On URL      | IdP logon URL                                                                                           |
| Logout URL       | IdP logout URL                                                                                          |
| X509 Certificate | Copy and paste the IdP certificate. The IdP certificate must begin<br>and end with<br>Begin Certificate |

| 1. Choose SAML provider                                                                    | 2. Cisco Umbrella Metadata                                       | 3. Upload Metadata                       |             | 4. Validate                           |
|--------------------------------------------------------------------------------------------|------------------------------------------------------------------|------------------------------------------|-------------|---------------------------------------|
| There was an issue with the XML                                                            | file you uploaded.                                               |                                          |             | *                                     |
| Upload Metadata<br>For more information on how to do<br>Configure Cisco Umbrella to work v | this, please view our SAML set<br>with your SAML provider by doi | up guides.<br>ng one of the two options. |             |                                       |
| Option A: Upload XML fil<br>Choose File No file chosen                                     | e                                                                |                                          |             |                                       |
| Option B: Provide the va                                                                   | lues for the following f                                         | ields                                    |             |                                       |
| Sign On URL:                                                                               |                                                                  |                                          |             |                                       |
| Logout URL:                                                                                |                                                                  |                                          |             |                                       |
| X509 Certificate:                                                                          | ,                                                                | 0                                        |             |                                       |
|                                                                                            |                                                                  |                                          | . –<br>     |                                       |
|                                                                                            |                                                                  |                                          | r<br>L<br>V |                                       |
|                                                                                            |                                                                  |                                          | ;<br>;      | Ŧ                                     |
| .4                                                                                         |                                                                  |                                          |             | · · · · · · · · · · · · · · · · · · · |
|                                                                                            |                                                                  |                                          | CANCEL      | PREVIOUS                              |

## 8. Click **TEST YOUR SAML CONFIGURATION**.

| 1. Choose SAML provider                                                                                                    | 2. Cisco Umbrella Metadata | 3. Upload Metad | ata       | 4. Validate              |    |
|----------------------------------------------------------------------------------------------------|----------------------------|-----------------|-----------|--------------------------|----|
| Validate SAML Configuration<br>Selecting "Test your SAML configuration" will open a modal in the Umbrella Dashboard to the login page for your SAML provider.<br>You will need to complete the login process to verify that your configuration is enabled and working. |                            |                 |           |                          | •  |
|                                                                                                    | TEST YOUR SAML             | CONFIGURATION   |           |                          | *  |
| 4                                                                                                    |                            |                 |           |                          | +  |
|                                                                                                    | CANC                       | EL PREVIOUS     | SAVE CONF | IGURATION AND NOTIFY USE | RS |

9. Finally, click **SAVE CONFIGURATION AND NOTIFY USERS**.

**Note:** The **SAVE CONFIGURATION AND NOTIFY USERS** button is activated after the SAML configuration is validated successfully.